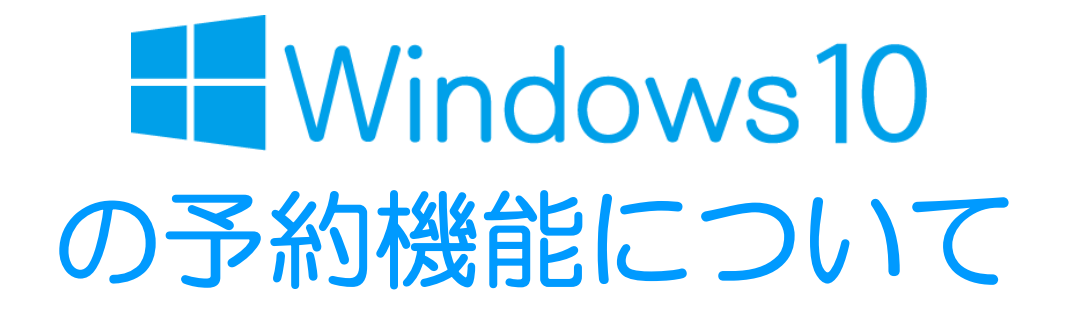

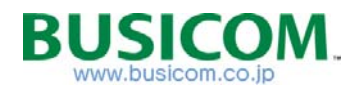

Windows10の予約機能について

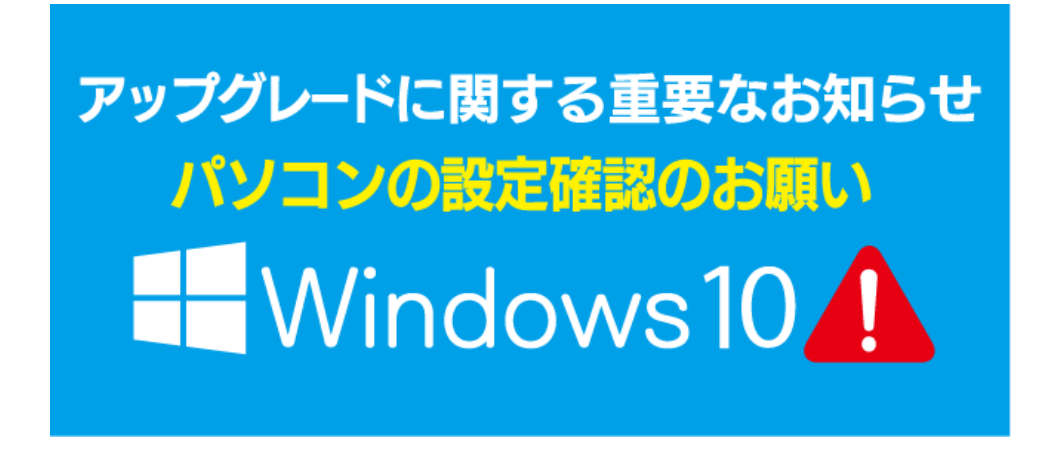

現在、Windows7,8,8.1を利用している場合、タスクバーに、 「Windows10を無償で入手する」と言うアイコン通知が、表示されるようになりました。

Windows7, 8, 8.1を利用している場合、2015/7/29~2016/7/28までの1年間で、 好きな時に無料でアップグレードが可能となっています。

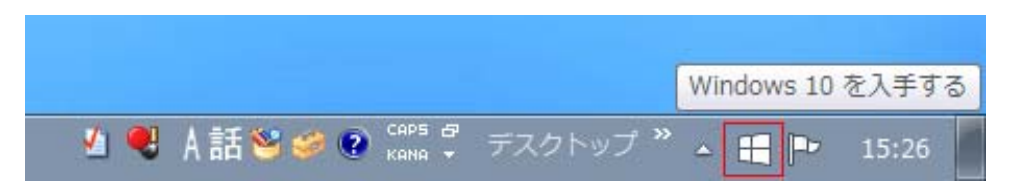

現在、「Windows 10 Technical Preview」版で、BCPOS・周辺機器の動作確認を随時 行っておりますが、あくまで正式発表前の製品となりますので、Windowsの正式なリリー ス後を持って、動作の可否をお伝えいたします。

リリース後の検証となりますので、BCPOSをご利用のお客様は、リリース後しばらくたってからOSのアップグレードを実施してください。

※MicrosoftはWindows7を2020/1/14まで(2015/6/22現在)サポートいたします。 Windows10のアップグレードをした場合、パソコンのCPUやメモリが不足していると動作が重くな る場合がございますので、ビジコムがWindows10へのアップグレードを推奨するものではありません。

次項の「Windows10の予約状況確認及び、キャンセル方法」を参照して、 予約されている場合は「予約のキャンセル」を実施してください。 Windows10の予約状況確認、及びキャンセル方法

① デスクトップの右下 🔣 マークをクリックします

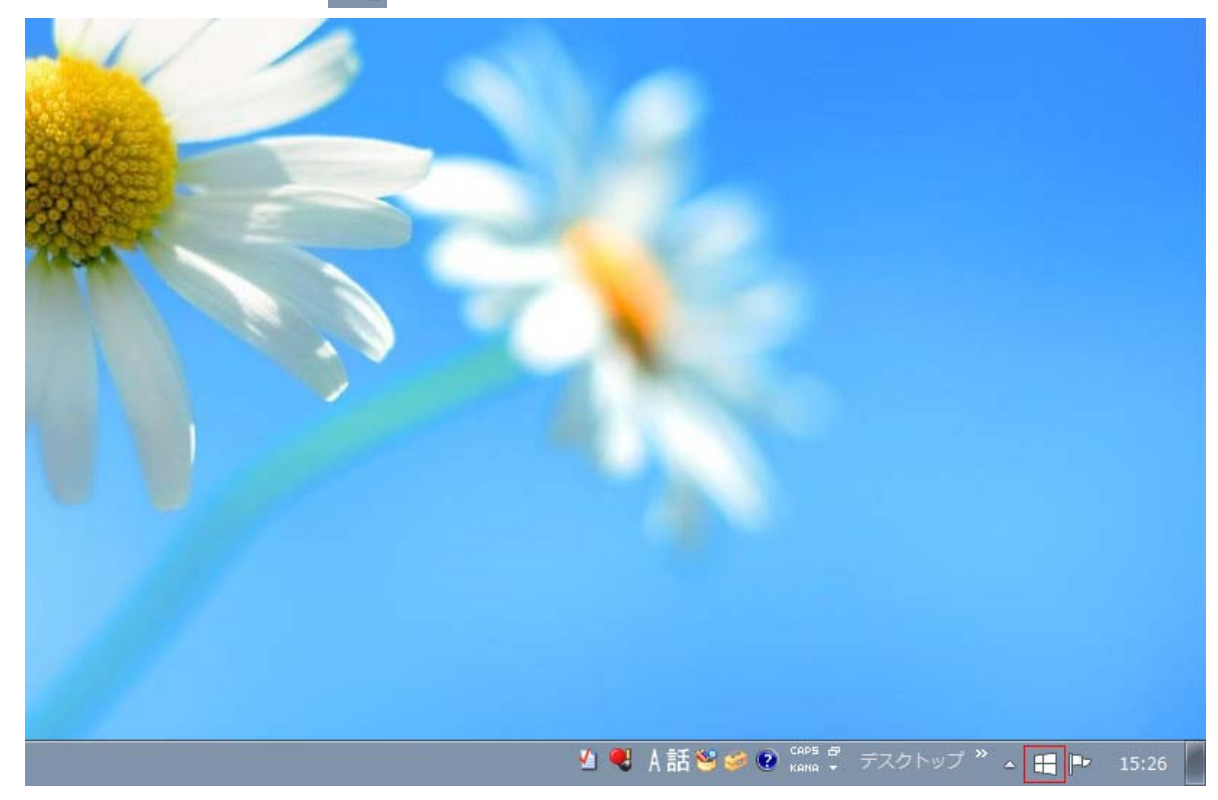

② Windows10の入手画面、左上 = マークをクリックします

| 🗄 Windows 10 を入手する                           |                                                                   | <b>×</b>                                          |
|----------------------------------------------|-------------------------------------------------------------------|---------------------------------------------------|
|                                              |                                                                   | windows.com で詳細を見る                                |
| Windows 10 を無                                | <b>賃貸で入手する手</b> 」                                                 | <b>順</b>                                          |
| 1 予約する: 今すぐ Windows 10 を<br>スされた時点でダウンロードされま | ご予約ください。リリー<br>ます。*                                               |                                                   |
| 2 インストールする: 7 月 29 日以降<br>ら、インストールします。       | 目に通知が表示された                                                        |                                                   |
| 3 <b>楽しむ:</b> Windows 10 を無償でごす              | 利用ください。*                                                          |                                                   |
| Ⅲ Windows 10 ① 詳細を見る                         |                                                                   |                                                   |
|                                              | * Windows 10 は無償で提供されます。通<br>せん。ダウンロードには 3 GB の空き容量な<br>ご負担になります。 | 常飯の Windows 10 です。試用飯ではありま<br>が必要です。通信にかかる費用はお客様の |
| Microsoft                                    | •••••                                                             |                                                   |

- ③ 「Windows10について」が開きます。
  - ・「アップグレードの予約」の場合、予約されていません、右上の ・「確認に表示」の場合、予約されていますので、次項へ進んでキャンセルします。

| ────────────────────────────────────                                                                                                    |                                                                | 田 Windows 10 を入手する                                                                                                    |                                                              |
|----------------------------------------------------------------------------------------------------|----------------------------------------------------------------|----------------------------------------------------------------------------------------------------|--------------------------------------------------------------|
| <ul> <li>■</li> <li>Windows 10 (こついて</li> <li>無償でアップグレード</li> <li>なじみやすく、簡単</li> <li>スピードを追求</li> <li>魅力的な新機能</li> <li>アプリとゲーム</li> <li>機能</li> </ul> | ラからもすぼやく復<br> ティ機能を備えてし<br>?とソフトウェアに対<br><i>'りは地域によって異なり</i> ; | <ul> <li>■</li> <li>Windows 10 (こついて</li> <li>無償でアップグレード</li> <li>なじみやすく、簡単</li> <li>スピードを追求</li> <li>魅力的な新機能</li> <li>アプリとゲーム</li> <li>機能</li> </ul> | <b>無償で</b> フ<br>0をご予約ください<br>れます。*<br>以降に通知が表示<br>?ご利用ください。* |
| アップグレードの入手 <ul> <li>PCのチェック</li> <li>確認の表示</li> <li>ヘルプ</li> </ul>                                                                                    |                                                                | アップグレードの入手<br>- アップグレードの予約<br>- PCのチェック<br>- ヘルプ                                                                                                    | * Windo<br>せん。 ゲ<br>ご見担の                                     |
| Hicrosoft                                                                                                    | 00                                                             | Hicrosoft                                                                                                    | • •                                                          |

④ 「アップグレードを予約しました」左下「予約の取り消し」をクリックします

| 🕀 Windows 10 を入手する                                                  |                       |
|---------------------------------------------------------------------|-----------------------|
| =                                                                   | windows.com で詳細を見る    |
| アップグレードを予約しました<br>これで手続きは完了です。Windows 10をインストールできるようになると<br>が送られます。 | <、お使いの PC またはタブレットに通知 |
|                                                                     |                       |
| 予約の取り消し                                                             | 閉じる                   |
|                                                                     |                       |
| Microsoft                                                           |                       |

⑤ 「本当に取消してよろしいですか?」と尋ねられますので「予約の取り消し」 をクリックします。

| 🕂 Windows 10 を入手する              |                                                          | <b>X</b> |
|---------------------------------|----------------------------------------------------------|----------|
| =                               | windows.co                                               | n で詳細を見る |
| 本当に取り<br>ここで取り消すと、Windows<br>す。 | <b>当してよろしいですか?</b><br>0への無償のアップグレードを手に入れる機会を見逃してしまう可能性があ | りま       |
|                                 | 予約したままにする 予約の取り消し                                        |          |
| Microsoft                       |                                                          |          |

⑥ 「予約を取り消しました」と表示されますので「閉じる」でキャンセルの完了です

| ── Windows 10 を入手する                               | ×                  |
|---------------------------------------------------|--------------------|
| =                                                 | windows.com で詳細を見る |
|                                                   |                    |
| 予約を取り消しました                                        |                    |
| Windows 10 についての詳しい情報は、windows.com でいつでもご覧いただけます。 |                    |
|                                                   |                    |
|                                                   |                    |
|                                                   |                    |
|                                                   |                    |
|                                                   |                    |
| やはり無償のアップグレードを入手                                  | 閉じる                |
|                                                   |                    |
|                                                   |                    |
| Microsoft                                         |                    |

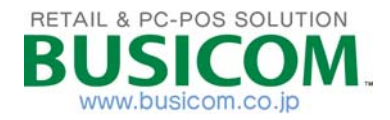